善用交换机DHCP中继增强网络稳定性思科认证 PDF转换可能丢失图片或格式,建议阅读原文

https://www.100test.com/kao\_ti2020/644/2021\_2022\_\_E5\_96\_84\_E 7\_94\_A8\_E4\_BA\_A4\_E6\_c101\_644197.htm 在局域网工作环境中 , 遭遇网络病毒袭击总是不可避免的事情,一旦工作站意外 感染了网络病毒,那么它就不能正常上网访问了;此外,用 户要是随意改变IP地址时,局域网中就容易出现IP地址冲突 故障现象,一旦发生这样的故障现象,工作站也将不能正常 上网访问。为了控制上网访问稳定性,本文现在就从实战案 例出发,巧妙利用单位局域网三层交换机中的DHCP中继代

理功能,让普通工作站远离ARP病毒以及IP地址频繁冲突故障!案例要求某大楼局域网大约拥有1000个左右的网络节点

,这些节点平均分布在25层楼上,每一个楼层的网络节点全 部使用六类千兆双绞线线路连接到H3C型号的S3502系列二层 交换机上,而所有二层交换机又通过千兆光线线路直接连接 到单位局域网的H3C型号S8500系列的核心交换机上;为了方 便大楼网络的管理维护,网络管理员为这些1000多个节点划 分了若干个VLAN.由于大楼网络使用的核心交换机不支 持DHCP地址分配功能,网络管理员特意安装架设了Windows 2003服务器,并在其中部署了DHCP服务器。刚开始的时候 ,大楼局域网一直能够正常地运行;可是没有多长时间,局 域网中就频繁地出现由于ARP病毒攻击和IP地址冲突而无法 上网的故障现象,每次出现这些现象,网络管理员都马不停 蹄地在各个楼层中来回穿梭。很显然,频繁地遭遇ARP病毒 攻击和IP地址冲突现象,不但会让网络管理员疲于应付,而 且也会让大楼网络的运行稳定性大打折扣。有鉴于此,单位 领导要求网络管理员必须想办法对大楼网络的IP地址进行有 效控制,确保大楼网络的稳定运行。 初步方案 为了能够实现 领导提出的网络控制要求,大楼网络的几位网络管理员分头 行动,咨询了多家单位的相关解决方案,也上网查询了不少 内容资料,不过这些解决方案或内容资料都不怎么适合单位 的大楼网络。后来,网络管理员们经过认真分析与讨论,决 定在不增加任何投资的情况下,利用单位网络中核心交换机 上的静态ARP表功能,来对局域网中的所有IP地址与网卡物 理地址进行绑定操作,以便禁止任何上网用户随意更改工作 站的IP地址;可是转念一想,对于一个包含1000多个节点的 大型局域网,除了要手工统计所有工作站的网卡物理地址以 及IP地址外,而且还要将它们的对应关系手工添加到核心交 换机的静态ARP表中,更麻烦的是这些普通工作站可能还会 处于不断更新、变化之中,所以这种应对方案实施起来相当 麻烦。再说了,对于H3C型号S8500系列的核心交换机来说, 其静态 ARP表功能支持的记录也没有1000多条,最终这种方 案不了了之。 新的方案 由于不能额外增加投资, 网络管理员 自然也不会指望专业工具或专业设备的帮忙,只能寄希望于 大楼网络现有的网络设备了;于是,网络管理员开始查 阅H3C型号S8500核心交换机的操作说明书,经过仔细查阅, 网络管理员找到了该交换机支持DHCP中继代理功能的线索 ,从该线索的描述信息中,网络管理员得知当普通工作站通 过核心交换机的DHCP中继代理功能,访问局域网的DHCP服 务器并从中获得有效IP地址的过程中,该中继代理功能能够 把普通工作站的IP地址与网卡物理地址的动态对应关系自动 记录保存下来,同时自动生成动态用户地址记录表项。 此外

,核心交换机的DHCP中继代理功能也允许用户手工输入IP地 址与网卡物理地址对应关系记录,并生成静态用户地址记录 表项。为了控制网络接入安全,网络管理员决定启用DHCP 中继代理功能,并对支持DHCP中继代理的地址启用地址匹 配检查功能,来限制非法用户或包含病毒的计算机随意配置 一个IP地址就能自由接入网络的现象:日后,只要普通工作 站的IP地址与网卡物理地址关系记录,没有出现在DHCP中继 的动态地址或静态地址记录表项中,那么该工作站就不能通 过DHCP服务器,自由接入到单位大楼网络中,如此一来就 能控制大楼网络的运行稳定性了。 方案实施 选好了合适方案 后,实施起来自然也就不那么困难了。由于DHCP中继代理 功能只对VLAN有效,我们必须对每一个VLAN进行相同的控 制设置,才能让对应 VLAN中的工作站始终稳定上网访问; 为了方便叙述,本文就以控制VLAN 1的上网稳定性为操作蓝 本,向各位朋友详细叙述一下具体的方案实施步骤:首先以 系统管理员权限进入DHCP服务器所在的主机系统,打开对 应系统的DHCP控制台窗口,再进入对应VLAN1的作用域属 性设置对话框,在其中根据每一个虚拟网络节点数的多少 将VLAN 1的地址池以及其他参数设置好,这里就不重点叙述 了;其次远程登录进核心交换机的后台管理界面,在该界面 的命令行中执行" sys " 命令, 将后台系统切换到系统全局配 置状态,在该配置状态下继续执行"inter vlan-interface 1"命 令,将系统切换到VLAN 1接口模式状态;来源:考试大下面 在VLAN 1接口模式状态下,我们输入字符串命令"dhcp relay address-check enable",单击回车键后,VLAN1接口就能正常 使用DHCP中继的地址匹配检查功能了;一旦启用了该功能

后,普通工作站就不能随意配置IP地址进行自由上网了,那 么网络运行的安全性与稳定性也就得到有效保证了。 当然, 局域网中有一些重要的计算机必需要使用静态的IP地址才能 上网,为了保证该地址不被其他人随意抢用,我们可以采用 手工方法将静态IP地址与重要主机的网卡物理地址绑定关系 添加到DHCP中继功能的静态用户地址配置条目中,这样一 来重要主机就能一直使用静态地址进行稳定地上网访问了: 例如,要将10.176.1.3地址与55-66-88-77-33-77地址的对应关系 添加到DHCP中继功能的静态用户地址配置条目中时,可以 在VLAN 1接口模式状态下,执行"dhcp relay security static 10.176.1.3 55-66-88-77-33-77 " 命令就可以了。 编辑特别推荐: 关于思科认证考试的注意事项 Cisco认证总结CCNA重难点 各 个方向CCIE认证投资回报分析 思科证书的意义:技术经验的 证明 我是主考官:给一位应届毕业生的回信 思科认证考试四 个考点难点问题 100Test 下载频道开通, 各类考试题目直接下 载。详细请访问 www.100test.com